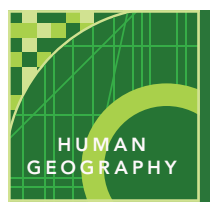

# Sacred place — sacred space

from the Esri GeoInquiries<sup>™</sup> collection for Human Geography

| Audience – Human geography Time required – 15 minutes |                                                                                                    |
|-------------------------------------------------------|----------------------------------------------------------------------------------------------------|
| Activity                                              | Explore the location and distribution of religiously sacred sites around the world.                                                                                                    |
| APHG Benchmarks                                       | APHG: III.B. Compare and contrast the geographic patterns of ethnic and universal-<br>izing religions and their geographic patterns.<br>APHG: III.C. Explain how language, religion, ethnicity, & gender are essential to<br>understanding landscapes symbolic of cultural identity.                    |
| Learning Outcome                                      | <ul> <li>Students will be able to compare and contrast the locations of sacred sites related to Christianity, Judaism, Sikhism, Buddhism, Hinduism, and Islam.</li> <li>Students will be able to identify and explain where Buddhism, Christianity, Islam, Hinduism, and Sikhism originated.</li> </ul> |

### Map URL: http://esriurl.com/humanGeoInquiry7

## ? Ask

### What are sacred sites?

- ? What makes a site or place sacred? [It is worthy of respect and dedication, and believed to be holy.]
- ? What impact do sacred sites have on their religion's followers? [People care for and protect them, and they also make pilgrimages to worship and celebrate.]
- → Click the URL above to launch the map.

## Acquire

### Where are the sacred sites for the world's major religions located?

- → With the Details button underlined, click the button, Show Contents of Map (Content).
- → Check the box to the left of the layer name, Sacred Sites.
- ? In which regions of the world are these sacred sites located? Where are they not located? [They are located in the Middle East and Asia but not located in the Americas, Europe, or Africa.]
- → Zoom in and click a few of these sites. Read the pop-up information.
- ? What makes these sites sacred? [They were the location of important events to the founder's life or had important natural features like rivers, mountains, and so on.]

## S Explore

### Where are the hearths of these religions?

- → Click the button, Basemap. Select National Geographic.
- + Filter the Sacred Sites layer. Set to show: Religion is Buddhism. (See Tooltips on page 2.)
- ? Where is Buddhism's hearth located? [India and Nepal.]
- → Repeat the filter process for Christianity, Hinduism, Islam, and Sikhism.
- ? Where is Christianity's hearth? [Israel, Eastern Mediterranean]
- ? Where is Hinduism's hearth? *[India]*
- ? Where is Islam's hearth? [Eastern Mediterranean and the Arabian Peninsula]
- ? Where is Sikhism's hearth? [Eastern Pakistan and India.]
- → Remove the filter to make all sites visible.

## 🖪 Analyze

# How close are some of the sacred sites to Islam, Judaism, and Christianity located?

- → Click the button, Bookmarks. Select Jerusalem.
- ? Where is this city located? [Israel, near the convergence of Asia and Africa]
- + Choose the Old City of Jerusalem bookmark, and change the Basemap to OpenStreetMap.
- → Turn on the layer, Old City of Jerusalem.
- → Using the Measure tool, calculate the area of the Old City. (See the Tooptip below for info.)
- ? What is the area of the Old City? [It is 0.40-0.50 square miles.]
- → Choose the Temple Mount bookmark.
- + Turn on the Jerusalem's Sacred Sites layer and make sure the legend is visible.
- ? To which faith are the Al-Aqsa Mosque and Dome of the Rock sacred? [Islam.]
- ? To which faith is the Western Wall sacred? [Judaism.]
- ? To which faith is Church of the Holy Sepulchre sacred? [Christianity.]

## 🖌 Act

### How do these sites impact politics and society?

- → Change the basemap to National Geographic.
- → Select the bookmark, Sacred Sites.
- **?** How do these sacred areas and sites take on political significance? [Borders cross over some of the areas; governments sometimes favor one religion over another.]
- ? How do these places become part of a community's identity? [They are symbols of pride, tourist destinations, part of the laws, and so on.]

### **MEASURE**

- Click the Measure tool.
- Select Area or Distance and choose unit of measurement.
- Click once to start measuring, click once to change direction, and double-click to stop measuring.
- \*Tip if the measure tool is blocking your view, click on map and drag it.

### FILTER

- In the Contents pane, click the map layer name.
- Click Filter icon.
- Set the filter parameters (e.g. Religion is Buddhism).
- Choose Apply and Zoom To.

## **Next Steps**

**DID YOU KNOW?** ArcGIS Online is a mapping platform freely available to public, private, and home schools. A school subscription provides additional security, privacy, and content features. Learn more about ArcGIS Online and how to get a school subscription at http://www.esri.com/schools.

#### THEN TRY THIS...

• Have students research and add point data related to other important religious locations, and then use the Hot Spot Analysis tool to look for expected and unexpected patterns.

#### 

## This GIS map has been cross-referenced to material in sections of chapters from these texts.

- Human Geography by McGraw Hill Chapter 8
- The Cultural Landscape by Pearson Chapter 6
- Human Geography: People, Place, and Culture by Wiley Press Chapter 7

**WWW.ESRI.COM/GEOINQUIRIES** copyright © 2015-2018 Esri Version Q3 2018. Send feedback: http://esriurl.com/GeoInquiryFeedback

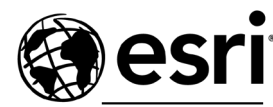

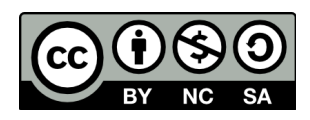

THE SCIENCE OF WHERE